# Cartilha do Contador

#### 1) Acesso/Cadastro/Configurações:

Para o correto funcionamento do sistema SEEU (link: http://seeu.pje.jus.br), é necessário a utilização do navegador *Mozilla Firefox*, o Java 8 - atualização 121 e o programa *Java*™ *Web Start Launcher*.

Caso tenha alguma dúvida sobre a versão do Java instalado em sua máquina, clique no botão "Iniciar" de seu computador e digite a palavra "Java" no campo "Pesquisar programas e arquivos". Escolha a opção "Sobre Java" e, tratando-se de uma versão diferente da recomendada, basta abrir um chamado no Portal da Informática do TJMG por meio do link: <u>http://informatica.intra.tjmg.gov.br/ess.do</u>.

Cientificamos que, para cadastrar todos os usuários no perfil de contador, a equipe da GESIS encaminhou e-mail aos escrivães das Comarcas solicitando os dados desses usuários que atuam na execução penal.

Caso já possua este cadastro, utilize como login o número do CPF com a extensão ".cnt" e como senha utilize a que foi enviada para o e-mail de cadastro fornecido à GESIS. Do contrário, gentileza encaminhar e-mail para <u>cosis.seeu@tjmg.jus.br</u>.

Quando acessar pela primeira vez será necessário alterar a senha gerada automaticamente pelo sistema, esta deverá conter oito a quinze caracteres(alfanuméricos). Para facilitar e evitar erros no primeiro acesso, copie e cole a senha recebida no campo "Senha Atual" e digite a senha de sua escolha nos próximos campos.

Vale lembrar que, caso não acesse o perfil dentro de 30 dias, o cadastro é inativado automaticamente. Neste caso, encaminhe um e-mail para **cosis.seeu@tjmg.jus.br** solicitando sua ativação.

## 2) Criação e baixa do certificado A1:

Para assinar qualquer documento no SEEU, o sistema exige a utilização do certificado digital A3 (*token*) ou o certificado digital A1 (fornecido por este Tribunal e baixado diretamente no sistema).

Caso o Contador não possua o certificado digital A3, faz-se necessário a criação do A1. Assim, segue o passo a passo utilizando o navegador padrão Mozilla Firefox:

- 1. Acessar o menu Outros >> Meus dados
- 2. Clicar em Listar Certificados >> Novo
- Digitar uma senha no campo Senha e no campo Confirmar Senha (lembrando das especificações de oito a quinze caracteres com letras e números)
- 4. Aguardar a liberação do servidor administrador
- Para baixar o certificado, acesse o menu Outros >> Meus dados >> Listar certificados
- 6. Clicar no número apresentado na coluna No. Série e clicar no botão Baixar
- Na tela Abrir "certificado\_projudi.p12" marque a opção "Abrir com o:" e clique no botão OK
- Clique no botão Avançar nas duas telas subsequentes e na tela "Proteção de Chave Privada" insira a senha do A1.
- 9. Clique em Avançar nas duas telas subsequentes novamente e clique em Concluir.
- 10. No canto direito superior da tela, clique na funcionalidade Andamento dos downloads (ícone representado pelo desenho de uma seta para baixo), localize o "certificado\_projudi.p12" e ao lado direito clique no ícone "Abrir Pasta" (representado pelo desenho de uma pasta).
- 11. Copie e cole o arquivo na área de trabalho ou em outro diretório.

**OBS**<sup>1</sup>: Caso o SEEU seja utilizado na mesma máquina por outras pessoas, sugerimos que o arquivo referente ao seu certificado digital seja renomeado. Poderá incluir qualquer identificação ao final do nome do arquivo, atentando para que a primeira denominação seja mantida, por exemplo: "certificado\_projudi Antônio".

#### 3) Análise de processos:

Os processos de execuções penais remetidos à Contadoria podem ser localizados na área "ENTIDADE REMESSA". Esta área é dividida em dois grupos: "Processos aguardando Ciência e Análise (Novos)" e "Processos para Análise".

No canto direito da tela existem duas colunas que indicam os processos "COM URGÊNCIA" e com "PRAZO VENCIDO". Veja:

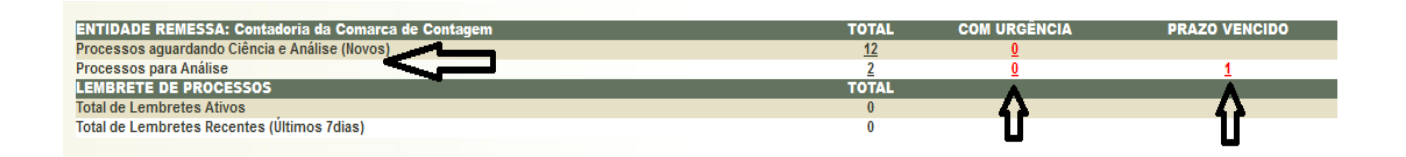

Após acessar o processo que aguarda ciência e análise no primeiro grupo, a ciência é registrada e o feito passa a figurar na lista do segundo grupo "Processos para análise".

Após 10 (dez) dias corridos, contados da data da intimação/remessa, caso o usuário não registre a ciência no expediente, o sistema a registrará de forma automática, nos exatos termos do parágrafo 3º do artigo 5º da Lei 11.419/2006.

O cálculo de custas e despesas processuais deverá ser realizado nos sistemas de praxe e salvo em formato pdf, para posterior juntada no processo eletrônico do SEEU.

Para visualizar os documentos, clique no número do processo e, em seguida, clique em "Navegar" ou "Exportar".

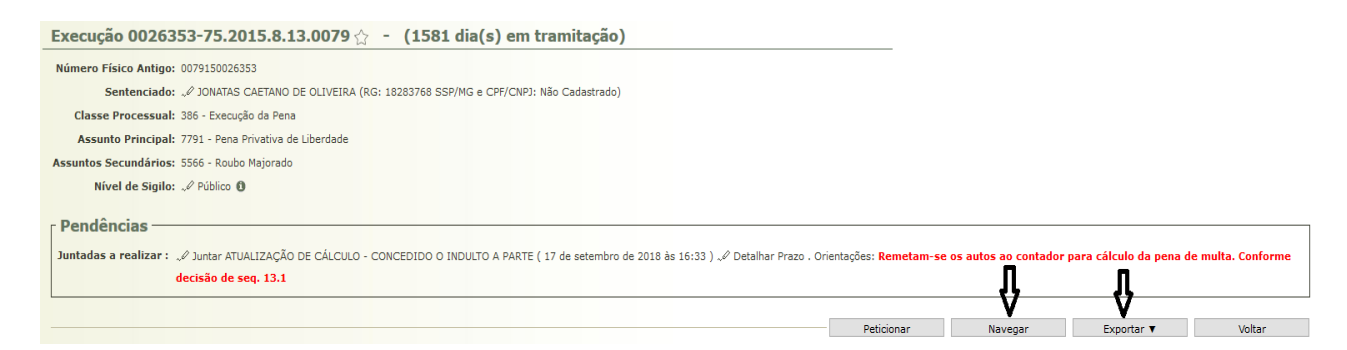

Após clicar no botão "Navegar", os documentos aparecerão ao lado esquerdo da tela que abrirá. Para visualizá-los, clique no arquivo desejado.

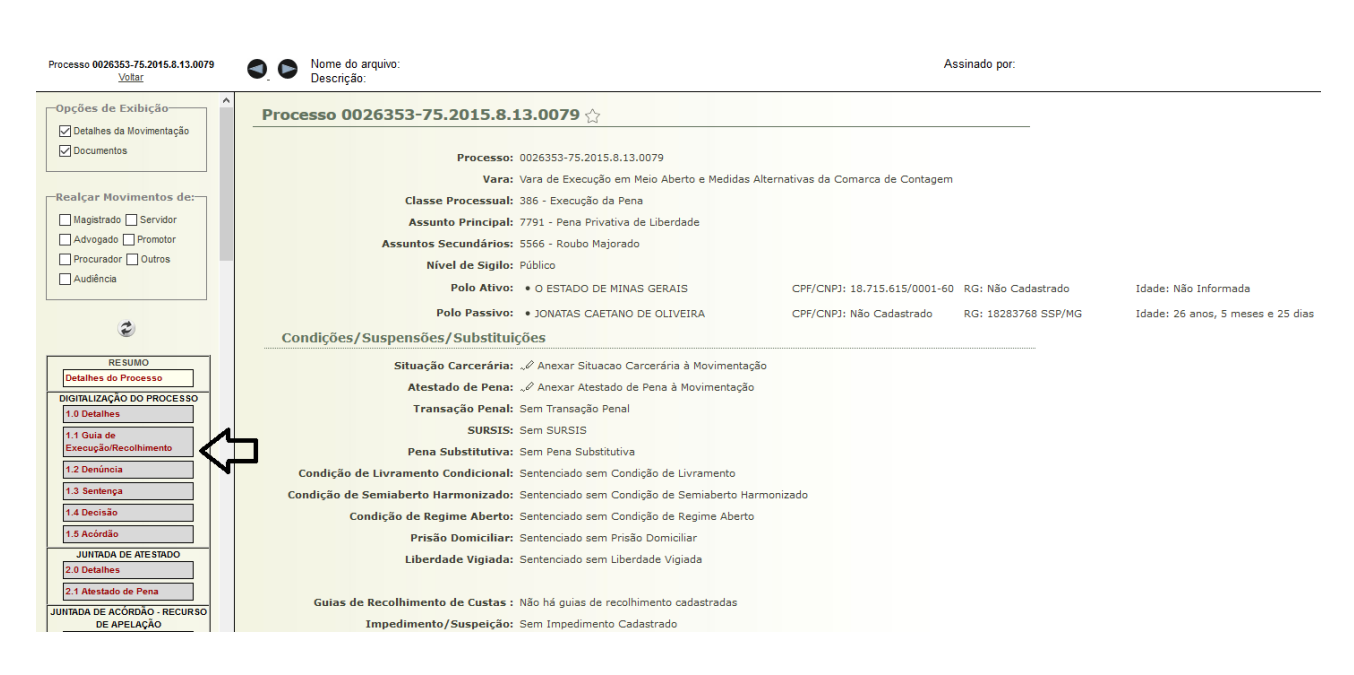

Caso opte por clicar no botão "Exportar", escolha a opção "Processo". Ao final da página, pode-se optar por fazer *download* de apenas alguns documentos clicando no botão "Desmarcar Todos", marque os documentos desejados e, por fim, clique em "Exportar".

| Ŷ                                    | <b>企</b>           |           |       |  |
|--------------------------------------|--------------------|-----------|-------|--|
| Desmarcar Todos                      | Exportar           | Volta     | ir    |  |
| Adici                                | ○ Não              |           |       |  |
| Adicionar tarja de validação : 🖲 Sim |                    |           |       |  |
|                                      | Gerar movimentaçõe | s : 💿 Sim | ○ Não |  |

## 4) Juntada de arquivos:

Concluído o cálculo, para anexá-lo ao processo eletrônico do SEEU, siga os passos:

1. No grupo "Processos para Análise", clique no número localizado na coluna "Total" e selecione os autos que deseja acessar:

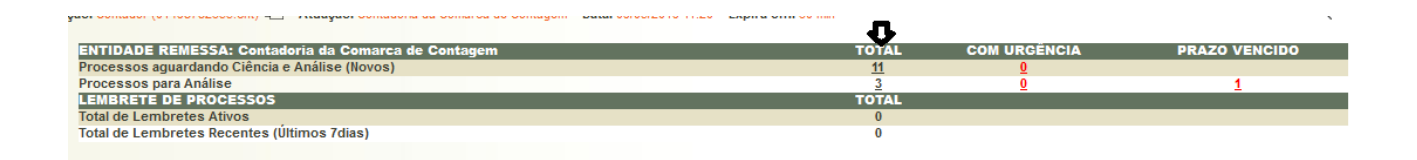

 Há duas formas de analisar o processo: (1) clicando em seu número; ou (2) marcando o *checkbox* ("bolinha") em frente ao número. Em sequência, clique no botão "Analisar". Veja:

| 3 reg | istro(s) | encontrado(s), exibindo de 1 até 3 |                                                                                       |                                          |                        |                  | 44 4 <b>1</b> ▶ ▶▶                                                                     |
|-------|----------|------------------------------------|---------------------------------------------------------------------------------------|------------------------------------------|------------------------|------------------|----------------------------------------------------------------------------------------|
| \$2   |          | Processo/Recurso                   | Partes                                                                                | Movimento                                | Finalidade             | Data de Envio 🔺  | Juízo                                                                                  |
| 2     | 0        | √ 0021212-41.2016.8.13.0079        | Polo Ativo: 0 O ESTADO DE MINAS GERAIS<br>Polo Passivo: 0 JEAN LUCAS DE SOUZA LEITE   | PROFERIDO DESPACHO DE MERO<br>EXPEDIENTE | ATUALIZAÇÃO DE CÁLCULO | 05/10/2018 14:48 | Vara de Execução em Meio<br>Aberto e Medidas<br>Alternativas da Comarca de<br>Contagem |
| ī     | 0        | <i>√</i> 0026353-75.2015.8.13.0079 | Polo Ativo: 0 O ESTADO DE MINAS GERAIS<br>Polo Passivo: 0 JONATAS CAETANO DE OLIVEIRA | CONCEDIDO O INDULTO A PARTE              | ATUALIZAÇÃO DE CÁLCULO | 05/10/2018 15:20 | Vara de Execução em Meio<br>Aberto e Medidas<br>Alternativas da Comarca de<br>Contagem |
| 2     | •        | <i>√</i> 0000742-91.2013.8.13.0079 | Polo Ativo: 0 O ESTADO DE MINAS GERAIS Polo Passivo: 0 MARCO PAULO GONCALVES          | DIGITALIZAÇÃO DO PROCESSO                | ATUALIZAÇÃO DE CÁLCULO | 08/05/2019 17:05 | Vara de Execuções Criminais<br>da Comarca de Contagem                                  |
|       | Û        | Û                                  |                                                                                       |                                          |                        |                  | Analisar                                                                               |

2.1. Caso acesse diretamente o número do Processo, clique no expediente apresentado na área "Pendências", conforme tela abaixo:

| Execução 0026353-75.2015.8.13.0079 🏫 🕘 (1581 dia(s) em tramitação)                                                                                                    |                               |                      |                        |                    |
|----------------------------------------------------------------------------------------------------|-------------------------------|----------------------|------------------------|--------------------|
| Número Físico Antigo: 0079150026353                                                                                                    |                               |                      |                        |                    |
| Sentenciado: "& JONATAS CAETANO DE OLIVEIRA (RG: 18283768 SSP/MG e CPF/CNPJ: Não Cadastrado)                                                                                          |                               |                      |                        |                    |
| Classe Processual: 386 - Execução da Pena                                                                                                    |                               |                      |                        |                    |
| Assunto Principal: 7791 - Pena Privativa de Liberdade                                                                                                    |                               |                      |                        |                    |
| Assuntos Secundários: 5566 - Roubo Majorado                                                                                                    |                               |                      |                        |                    |
| Nível de Sigilo: 🖉 Público 🚯                                                                                                    |                               |                      |                        |                    |
| Pendências<br>Juntadas a realizar : ./ Juntar ATUALIZAÇÃO DE CÁLCULO - CONCEDIDO O INDULTO A PARTE ( 17 de setembro de 2018 às 16:33 ) ./ Detalhar Prazo , Or<br>decisão de seq. 13.1 | rientações: <b>Remetam-se</b> | os autos ao contador | para cálculo da pena d | le multa. Conforme |
|                                                                                                    | Peticionar                    | Navegar              | Exportar 🔻             | Voltar             |

Após clicar no expediente pendente, a tela que se abrirá será idêntica a mostrada no próximo item.

2.2. Se optar por marcar o *checkbox* e clicar no botão "Analisar", digite a palavra "Certidão" no campo "Tipo de Documento" e clique no botão "Adicionar". Segue tela exemplificativa:

| Orientações/Observações                                                                      |           |                |                             |
|----------------------------------------------------------------------------------------------|-----------|----------------|-----------------------------|
| Remetam-se os autos ao contador para cálculo da pena de multa. Conforme decisão de seq. 13.1 |           |                |                             |
| Dados da Movimentação                                                                        |           |                |                             |
| Tipo de Documento: CERTIDÃO                                                                  |           |                |                             |
| Pedido de urgência? [ (envolve pedido de tutela, liminar, arrestos, etc.)                    |           |                |                             |
| Arquivos                                                                                     |           |                |                             |
| Nome                                                                                         | Descrição |                | Tamanho (Kb)                |
| Nenhum registro encontrado                                                                   |           |                |                             |
|                                                                                              |           |                |                             |
|                                                                                              |           | Adicionar Remo | er Mover Acima Mover Abaixo |

3. Na tela seguinte será possível "Digitar texto" e/ou "Selecionar Arquivo", vejamos:

| Nome Tipo do Arquivo 🗅 Tamanho (KB) Assi | Digitar Texto  Tipo do Arquivo: Cálculo Outros (Descrição): Modelo: Documento em Branco Digitar Texto | Selecionar Arquivos o<br>Selecione um ou mais arquivos do computador. O sistema tentará<br>Tipo do Arquivo a partir do nome do arquivo selecionado.<br>Tamanho Máximo - PDF: 5MB<br>Selecionar arquivo Nenhum arquivo selecionado. | identificar |
|------------------------------------------|----------------------------------------------------------------------------------------------------|----------------------------------------------------------------------------------------------------|-------------|
| Nenhum registro encontrado               | Nome<br>Nenhum registro encontrado                                                                    | Tipo do Arquivo 🖯 Tamanho (KB)                                                                                                    | Assinado    |

3.1. Neste momento, é necessário classificar o arquivo no campo "Tipo do Arquivo" e clicar no botão "Assinar Arquivos".

| Processo 0026353-75.2015.8.13.0079                                                                                        |         |                                                                                                    | 🗖 Maximizar 🗙 Fechar                                        |
|----------------------------------------------------------------------------------------------------|---------|----------------------------------------------------------------------------------------------------|-------------------------------------------------------------|
| Inserir Arquivo Digitar Texto  * Tipo do Arquivo: Cálculo * Outros (Descrição): Modelo: Documento em Branco Digitar Texto |         | Selecionar Arquivos o<br>Selecione um ou mais arquivos do computado<br>Tipo do Arquivo a partir do nome do arquivo s<br>Tamanho Máximo - PDF: 5MB<br>Selecionar arquivo Nenhum arquivo selecio | r. O sistema tentará identificar o<br>velecionado.<br>mado. |
| Nome                                                                                                    | Tipo (  | do Arquivo 🖯 💦 1                                                                                                    | Tamanho (KB) Assinado                                       |
| ○ "I online.pdf                                                                                                    | Cálculo | ~                                                                                                    | 0.100 Não                                                   |
|                                                                                                    |         |                                                                                                    | Remover                                                     |
|                                                                                                    |         | Assinar                                                                                                    | Arquivos Cancelar                                           |

## 5) Assinatura de arquivos:

Ao clicar no botão "Assinar arquivos", a tela de "AssinadorTJPR.jnpl" será apresentada. É importante que o aplicativo *Java*™ *Web Start Launcher* esteja selecionado (nos moldes da tela que segue abaixo). Do contrário, na caixa de seleção à direita do *checkbox* "Abrir com o:" escolha a opção "Outro aplicativo", localize o "*Java* ™ *Web Start Launcher*", selecione-o e prossiga com a assinatura.

| Abrir "AssinadorTJPR.jnl | p″                                                  | $\times$ |
|--------------------------|-----------------------------------------------------|----------|
| Você selecionou abrir:   |                                                     |          |
| 🛓 AssinadorTJPR.j        | nlp                                                 |          |
| tipo: JNLP File          |                                                     |          |
| de: https://seeu         | hnv.pje.jus.br                                      |          |
| O que o Firefox deve     | fazer?                                              |          |
| <u>Abrir com o:</u>      | Java(TM) Web Start Launcher (aplicativo pa $$       |          |
| O Download               | Java(TM) Web Start Launcher (aplicativo p           |          |
| Memorizar a d            | Outro aplicativo<br>Crisuo para este upo de arquivo |          |
|                          |                                                     |          |
|                          | OK Cancelar                                         | r        |

Na próxima tela, o usuário poderá assinar o documento com o "Cartão/T*oken (A3)"* (certifique-se de que o dispositivo *Token* está conectado à máquina), ou, poderá optar pela assinatura digital do próprio sistema, opção "Em arquivo (A1)". Marque o *checkbox* da opção desejada, digite sua senha e clique no botão "Assinar".

| Assinador de Documentos do TJPR                                  | $\times$ |
|------------------------------------------------------------------|----------|
| Tipo da assinatura: () Em Arquivo (A1) () Cartão/Token (A3)      |          |
| Selecione o arquivo com o seu certificado digital (.PFX / .P12): |          |
| 014600\Desktop\certificado projudi Procurar.                     |          |
| Digite a senha da chave privada (PIN) :                          |          |
| Assinar Cancelar                                                 |          |

**OBS**<sup>2</sup>: Caso seu certificado digital A1 não seja apresentado nesta tela, clique em "Procurar", localize-o e clique duas vezes para selecioná-lo.

Na parte inferior da tela seguinte, clique no botão "Concluir Movimento".

| Orientações/Observações                                                                                               |           |                   |                           |
|----------------------------------------------------------------------------------------------------|-----------|-------------------|---------------------------|
| Remetam-se os autos ao contador para cálculo da pena de multa. Conforme decisão de seq. 13.1<br>Dados da Movimentação |           |                   |                           |
| Tipo de Documento: CERTIDÃO                                                                                           |           |                   |                           |
| Pedido de urgência? (envolve pedido de tutela, liminar, arrestos, etc.)                                               |           |                   |                           |
|                                                                                                    |           |                   |                           |
| Nome                                                                                                    | Descrição |                   | Tamanho (Kb)              |
| Nenhum registro encontrado                                                                                            |           |                   |                           |
|                                                                                                    |           | Adicionar Remover | Mover Acima Mover Abaixo  |
|                                                                                                    |           |                   | Concluir Movimento Voltar |
|                                                                                                    |           |                   | ብ                         |

Feito isso, o processo será devolvido à Secretaria da VEP.

Por fim, informamos que o sistema gera as duas movimentações indicadas na tela abaixo:

| Sec | q. 🔻 | Data                   |                                               | Evento                  |                 |
|-----|------|------------------------|-----------------------------------------------|-------------------------|-----------------|
|     | 21   | 04/10/2018 12:02:09    | RECEBIDOS OS AUTOS<br>Recebido do(a) CONTADOR |                         |                 |
| Ξ   | 20   | 04/10/2018 12:02:09    | JUNTADA DE CERTIDÃO                           |                         |                 |
|     |      | 20.1 Arquivo: Cálculos | Ass.                                          | "∅ Clculo de despesas p | processuais.pdf |